## **Billing Portal**

Student Access

- 1. Student Log on to myHill <u>https://myhill.stonehill.edu</u>
- 2. Go to the myServices tab, myBill

Setting up an Authorized User

- 1. Student log on to myHill <u>https://myhill.stonehill.edu</u>
- 2. Go to the myServices tab, myBill
- 3. Click on My Account Tab
- 4. Click on Authorized Users Tab
- 5. Click on Current Authorized Users to Edit or Delete Authorized User
- 6. Click on Add Authorized User to add an authorized user
- 7. If more than one authorized user is needed, repeat the process
- 8. Authorized users will receive an email with password and link to log into the billing portal

## Authorized User Access

- 1. Click on link in email to access log in page or go to https://secure.touchnet.net/C21449\_tsa/web/index.jsp
- 2. Log on using email address and password
- 3. Click on My Profiles
  - a. To change the email address where you will receive notifications or your password
  - b. Add a cell phone number to receive texts of notifications
  - c. Change or add bank account information for payments
- 4. If an authorized user has more than one student, click on Select Student tab to choose student(s)
- 5. Account balances can be viewed and payments can be made from any tab
- 6. Click on Payment Plans to enroll in a payment plan

Questions?

Email <u>studentaccounts@stonehill.edu</u>

Phone (508)565-1394